# Hisense Google TV 初期設定ガイド

# Google TVの初期設定について

- 初期設定を始める前に、製品同梱の取扱説明書をご覧の上、すべての 接続を済ませてください。
- 設定は、画面に表示される手順に従って行ってください。設定はリモコンの【∧】・【∨】・【<】・【>】ボタンで項目を選び、【決定】ボタンで操作します。また、数字ボタン【1】~【10】を押して番号を入力します。前のメニューに戻るには、【戻る】を押します。
- 本機は、Google TV またはベーシックテレビのどちらかで設定を行います。手順3以降は、「Google TV を設定する」、または「ベーシックテレビを設定する」のいずれかの手順で設定を行ってください。
- Google TV として設定する場合は Google のアカウントが必要です。 あらかじめ Google の ID とパスワードをご用意ください。

# 初期設定手順

- 初期設定は途中で終了することができません。最後まで設定を行ってく ださい。
- 初期設定の設定手順は予告なく変更される場合があります。

# 1 リモコンをテレビに登録する

- リモコンの【 ▲】(ホーム)と【戻る】を同時に3秒間長押しし、 ペアリングします。
- ※ペアリングをする際は、リモコンをテレビの1メートル以内 に近づけてください。

#### 2 言語を設定する

ユーザー画面に表示される言語(「English」または「日本語」)
 を設定します。

#### Google TV を設定する

#### 3 Google TV を設定する

- ●「スマートテレビ機能やネット動画を楽しもう」画面で、 「Google TV の設定」を選択します。
- Google TV の設定は Google Home アプリをインストール したスマートフォンでも行うことができます。その場合はス マートフォンの Google Home アプリを開いて、その指示に 従って設定を行ってください。
- このマニュアルではリモコンで設定する場合の手順を説明しています。
- ●「リモコンで設定を続ける」を選択します。

## 5 ネットワークを設定する

無線 LAN を設定するか、Ethernet (LAN) ケーブルを接続して、テレビをインターネットに接続します。「Wi-Fi ネットワークの選択」画面で、ご自宅の SSID を選択します。次の画面でパスワードを入力します。有線 LAN で接続する場合は、イーサネットケーブルを使って接続します。

# 6 Google ログイン

 Google アカウント情報(登録されているメールアドレスか電 話番号)を入力します。

# 7 Google ようこそ

● Google パスワードを入力してログインします。

## 8 Google の利用規約

● Google の利用規約、Play 利用規約、およびプライバシーポ

リシーを確認します。「詳細」を選択しさらに「同意する」を 選択します。

#### 9 Google サービス

- 各項目よりサービスの詳細をご確認の上、「同意する」を選ん で次の画面へお進みください。
- ●「最新情報の配信」について、説明を読んで「登録」または「 スキップ」を選択します。

#### 10 複数アプリの検索結果をまとめて表示

複数アプリの検索結果をまとめて表示するかどうかを設定します。「許可する」または「許可しない」を選択します。

#### 11 このテレビでVoice Matchを有効化

●「このテレビで Voice Match を有効化」について設定を行い ます。

#### 12 アカウントに基づく情報を許可する

「アカウントに基づく情報を許可する」の設定を行います。説明を読んで、「もっと見る」を選択しさらに「次へ」または「スキップ」を選択します。

#### 13 家の選択

 テレビをGoogle Homeに追加すると、近くにある他の Google アシスタント搭載デバイスで操作できるようになり ます。また、このテレビを使用して、家にある他のスマートホー ムデバイスを操作することもできます。

#### 14 部屋の選択

 デバイスの場所を指定すると、Google Home でデバイス を整理しやすくなります。この設定は、セットアップ後に Google Home アプリを使用して管理できます。

#### 15 サービスの選択

- 動画配信サービスを選択して確認を押します。選択した内容は保存され、Googleアカウントにログインした際のおすすめの選定に使用されます。
- ※ これ以降の操作手順は、次ページ(共通の操作手順)をご参照く ださい。

#### ベーシックテレビを設定する

#### 3 ベーシックテレビを設定する

●「テレビ放送や外部機器視聴が中心なら」画面で、「ベーシック テレビの設定」を選択します。

#### **4** ネットワークを設定する

 無線LANを選択するか、Ethernet (LAN) ケーブルを接続して、テレビをインターネットに接続します。(「スキップ」を 選択して、後から設定可能です。)

#### 5 Google の利用規約

● Google の利用規約、Play 利用規約、およびプライバシーポ リシーを確認します。「詳細」を選択しさらに「同意する」を 選択します。

#### 6 Google サービス (※ネットワーク接続完了の場合)

- 各項目よりサービスの詳細をご確認の上、「同意する」を選ん で次の画面へお進みください。
- ※ これからの手順は次ページ (共通の操作手順) へご参照ください。

#### 共通の操作手順

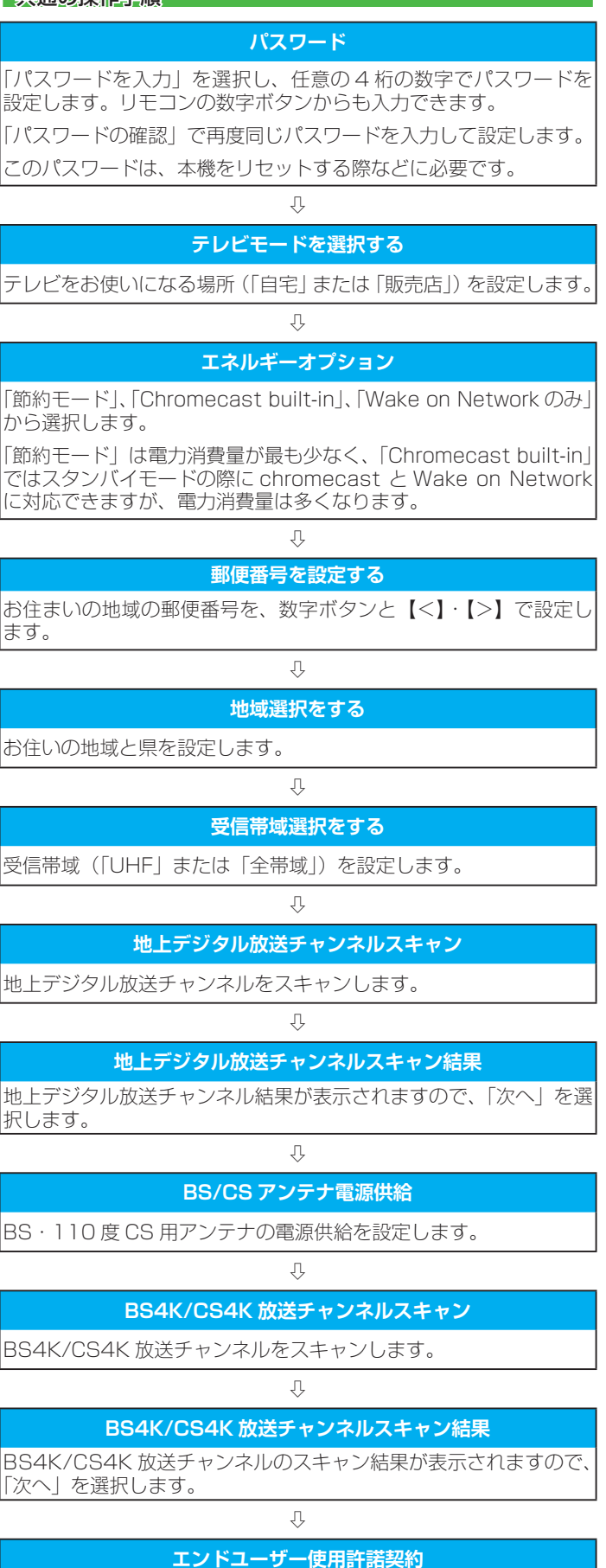

エンドユーザー使用許諾契約を読んで、「同意する」を選択します。

 $\hat{\Gamma}$ 

# データ保護ポリシー

データ保護ポリシーを読んで、「同意する」を選択します。

 $\hat{V}$ 

#### Google TV 設定の進捗表示 (\* Google TV 設定完了の場合)

Google TV 設定の進捗画面が表示されます。少し時間がかかりま す。あとで、Google TV の準備がおわりました画面が表示され、「始 めましょう」を選択します。

※ ベーシックテレビの設定を行った場合はこの画面は表示されません。

Ŷ

#### ホーム画面表示

ホーム画面が表示されましたら、初期設定は全て完了しました。

# 「USBドライブが接続されました」と表示されたとき

- Google TV 設定の進捗画面が閉じた後、「USB ドライブが接続され ました」と表示された場合は、一旦画面を閉じてホーム画面を表示し てから設定を行ってください。
- 1 【戻る】を押し、画面を閉じる
- 2 ホーム画面が表示されたら、【地デジ】/【BS/CS】/【4K】を押し、 デジタル放送画面に切り替える
- 3 【ツール】を押し、「テレビ設定」⇔「録画機能」からUSBハードディ スクの設定を行う
  - ※ 詳しくは、機能操作ガイド「USB ハードディスクの設定をする」 をご覧ください。

# 初期設定をやり直すとき

- 初期設定をしてもアンテナ接続の不具合などで地上デジタル放送が映らなかった場合は、不具合の対処をしたあとで、初期設定をやり直すことができます。
- リモコンの (設定)を押し、「(塗)」⇒「システム」⇒「デバイス情報」⇒「リセット」⇒「出荷時設定にリセット」の順に進む
- 2 パスワード画面に対して4桁のパスワードを入力し、「出荷時設定 にリセット」⇒「すべて消去」を選ぶ
  - ※ワンタッチ選局ボタンのチャンネル設定を手動でお好みに設定したあとで初期設定をやり直すと、手動で設定した内容が消去されます。その場合は、もう一度チャンネルボタン設定をしてください。
  - ※ データ放送を視聴している状態で初期設定をやり直した場合、 放送によっては設定終了後そのままの状態では設定内容は反 映されません。設定終了後に再度データ放送を選局してくだ さい。